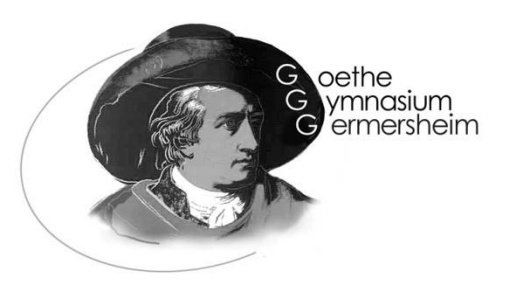

Goethe-Gymnasium Germersheim • 76726 Germersheim

An alle Sorgeberechtigten

Germersheim, den 05.09.2022

## Elterninformation zu WebUntis: Anleitung zur Selbstregistrierung

Sehr geehrte Eltern und Sorgeberechtigte,

das Goethe-Gymnasium führt in diesem Schuljahr als zusätzlichen Service zur Zusammenarbeit mit den Eltern das Informationssystem WebUntis ein. Sie haben darin die Möglichkeit, eine Abwesenheitsmeldung zu tätigen und immer den aktuellen Stundenplan inklusive Vertretungen, sowie die zu erledigenden Hausaufgaben der einzelnen Unterrichtsfächer von jedem PC mit Internetzugang oder per Smartphone (Untis Mobile-App) abzurufen. Zusätzlich sollen in Zukunft auch einzelne Elternbriefe digital über die Anwendung erfolgen. **WebUntis wird kurzfristig das bisherige DSB mobile ersetzen.** Die nachfolgende Anleitung (siehe Rückseite) soll Sie bei einer möglichst einfachen und unkomplizierten Anmeldung unterstützen.

## Wir bitten Sie in Ihrem eigenen Interesse darum, die von Ihnen erstellten Zugangsdaten vertraulich zu behandeln.

Herzlichen Dank für Ihre Unterstützung und die Nutzung der neuen Anwendung.

Die Schulleitung

Bei Fragen und Verbesserungsvorschlägen wenden Sie sich bitte an: webuntis@goethe-gym-ger.de

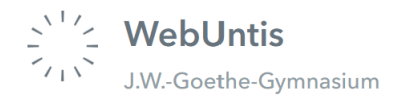

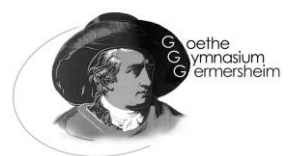

## WebUntis Registrierung von Erziehungsberechtigten

| 1.                                                          | Bitte besuc                                                                                                    | hen Sie die We                                                                                                    | bsite <u>https://web</u>                                                                                                    | untis.com/                                                                                                    | Passwort vergessen?                                                                                                    |
|-------------------------------------------------------------|----------------------------------------------------------------------------------------------------|----------------------------------------------------------------------------------------------------|----------------------------------------------------------------------------------------------------|----------------------------------------------------------------------------------------------------|----------------------------------------------------------------------------------------------------|
| 2.                                                          | Als Schulna<br>unsere Sch                                                                                                    | ame im Suchfelo<br>1ule auswählen.                                                                                                    | d " <b>Germersheim</b>                                                                                                    | " eingeben und                                                                                                    | Noch keinen Zugang? <u>Registrieren</u>                                                                                                    |
| 3.                                                          | Klicken Sie                                                                                                    | bitte auf "Noch                                                                                                    | keinen Zugang?                                                                                                    | – Registrieren".                                                                                                    | WebUntis Registrierung                                                                                                    |
| 4.                                                          | Tragen Sie nun die E-Mail- Adresse ein, die Sie bei der Anmel-<br>dung Ihres Kindes (am GGG im Sekretariat) hinterlegt haben.   |                                                                                                    |                                                                                                    |                                                                                                    |                                                                                                    |
| 5.                                                          | Geben Sie bitte den Bestätigungscode ein, der an Ihre E-Mail-Ad-<br>resse verschickt wurde.                                     |                                                                                                    |                                                                                                    |                                                                                                    | And the second second sec |
| 6.                                                          | Um die Registrierung abzuschließen, vergeben Sie bitte ein sicher<br>res Passwort und halten es geheim.                         |                                                                                                    |                                                                                                    |                                                                                                    | Bitte geben Sie die E-Mail-Adresse ein, die bei<br>Ihrem Kind hinterlegt wurde<br>E-Mail Adresse                                                                                                    |
| 7.                                                          | Mit Ihrem Benutzernamen (E-Mail-Adresse du dem zugehörigen<br>Passwort), können Sie sich nun über die Website (siehe Schritt 1. |                                                                                                    |                                                                                                    |                                                                                                    | Senden                                                                                                    |
|                                                             | und 2.) anmelden.                                                                                                    |                                                                                                    |                                                                                                    |                                                                                                    | adar                                                                                                    |
|                                                             | Außerdem haben Sie die Möglichkeit die " <b>Untis Mobile</b> " App für                                                          |                                                                                                    |                                                                                                    |                                                                                                    | oder                                                                                                    |
|                                                             | iOS oder A                                                                                                    | S oder Android zu nutzen                                                                                                    |                                                                                                    |                                                                                                    | Bitte geben Sie Ihren Bestätigungscode ein (falls Sie<br>bereits einen erhalten haben)                                                                                                    |
|                                                             |                                                                                                    |                                                                                                    |                                                                                                    |                                                                                                    | Bestätigungscode                                                                                                    |
|                                                             |                                                                                                    |                                                                                                    |                                                                                                    |                                                                                                    |                                                                                                    |
|                                                             |                                                                                                    |                                                                                                    |                                                                                                    |                                                                                                    | Senden                                                                                                    |
|                                                             |                                                                                                    |                                                                                                    |                                                                                                    |                                                                                                    | Senden Bereits registriert? Login                                                                                                    |
|                                                             |                                                                                                    |                                                                                                    |                                                                                                    |                                                                                                    | Senden<br>Bereits registriert? Login                                                                                                    |
| ′- W                                                        | ∋bUntis                                                                                                    | Meine Daten                                                                                                    |                                                                                                    |                                                                                                    | Senden<br>Bereits registriert? Login                                                                                                    |
| ✓_ ₩0                                                       | <b>ebUntis</b><br>-Goethe-Gymnasium                                                                                             | Meine Daten                                                                                                    |                                                                                                    |                                                                                                    | Senden<br>Bereits registriert? Login                                                                                                    |
| ′_ ₩4<br>`                                                  | <b>ebUntis</b><br>-Goethe-Gymnasium<br>u <b>te</b>                                                                              | Meine Daten                                                                                                    | n Schuljahr                                                                                                    | → Ausaufgaben Eine Woche in                                                                                                    | Senden<br>Bereits registriert? Login                                                                                                    |
| /_ W/                                                       | ebUntis<br>-Goethe-Gymnasium<br>ute<br>ersicht                                                                                  | Meine Daten<br>Cifene Abwesenheiter<br>In der Vergangenheit                                                                                                    | • Schuljahr                                                                                                    | → A Hausaufgaben Eine Woche in<br>Morgen                                                                                                    | Senden<br>Bereits registriert? Login                                                                                                    |
| /_ W(<br>J.W<br>] He<br>] Üb                                | ebUntis<br>-Goethe-Gymnasium<br>ute<br>ersicht                                                                                  | Meine Daten                                                                                                    | n Schuljahr<br>bis Di <b>14.06.</b> 12:05<br>bis Di <b>14.06.</b> 12:05                                                                                                    | → Ausaufgaben Eine Woche in<br>Morgen<br>Fr. ● Fr. ● Fr.<br>24.06. E Ri Interview, wr                                                                                                    | Senden Bereits registrient? Login a die Zukunft te complete e-mail according to rules (med.)                                                                                                    |
| /_ W/<br>J.W.<br>] He<br>] Üb                               | ebUntis<br>-Goethe-Gymnasium<br>ute<br>ersicht<br>teilungen 3                                                                   | Meine Daten<br>Cffene Abwesenheiter<br>In der Vergangenheit<br>Di 14.06, 11:20<br>Di 14.06, 09:35<br>Di 14.06, 12:05                                                              | n Schuljahr<br>bis Di <b>14.06.</b> 12.05<br>bis Di <b>14.06.</b> 10:20<br>bis Di <b>14.06.</b> 12:50                                                                                           | Hausaufgaben Eine Woche in<br>Morgen<br>Fr 24.06. E Ri Interview, wr<br>In der Zukuntt                                                                                                    | Senden Bereits registriet? Login a die Zukunft                                                                                                    |
| ✓ ₩4<br>J.W. ] He ] Üb ] Mit ] Me                           | ebUntis<br>-Goethe-Gymnasium<br>ute<br>ersicht<br>teilungen 3<br>in Stundenplan                                                 | Meine Daten<br>Cffene Abwesenheiter<br>In der Vergangenheit<br>Di 14.06.11:20<br>Di 14.06.09:35<br>Di 14.06.12:05<br>Mi 15.06.10:20                                               | n Schuljahr<br>bis Di 14.06, 12:05<br>bis Di 14.06, 10:20<br>bis Di 14.06, 12:50<br>bis Mi 15.06, 11:05                                                                                         | → Hausaufgaben Eine Woche in<br>Morgen Fr. & P. R. Ri Interview, wr<br>In der Zukunft In der Zukunft Morgen Unterview, wr Unterview, wr In der Zukunft View Unterview, wr Unterview, wr Interview, wr In | Senden Bereits registrient? Login  a die Zukunit ite complete e-mail according to rules (med.) tegsanelyse: positiv / negativ                                                                                                    |
| ۲۰۰۰ ۲۰۰۰<br>۱.۰۰۰ ۲۰۰۰<br>۲۰۰۰ ۲۰۰۰ ۲۰۰۰<br>۲۰۰۰ ۲۰۰۰ ۲۰۰۰ | ebUntis<br>-Goethe-Gymnasium<br>ute<br>ersicht<br>teilungen 3<br>in Stundenplan<br>wesenheiten 4                                | Meine Daten           Cffene Abwesenheiter           In der Vergangenheit           Di 14.06, 11:20           Di 14.06, 10:20           Mi 15.06, 10:20           Mi 15.06, 07:45 | n Schuljahr<br>bis Di <b>14.06.</b> 12.05<br>bis Di <b>14.06.</b> 10:20<br>bis Di <b>14.06.</b> 10:20<br>bis Di <b>14.06.</b> 12:50<br>bis Mi <b>15.06.</b> 11:05<br>bis Mi <b>15.06.</b> 09:15 | Image: Hausaufgaben     Eine Woche in       Morgen     Eine Woche in       Fr     24.06.     E     Ri       In der Zukunft     Interview, wr       Moo     Sk     Wi     Linken-Partei       OI     Sk     Wi     Linken-Partei       28.06.     G     Wi     Erhard-Film,                                                                                                    | Senden Bereits registrient? Login  a die Zukuntt te complete e-mail according to rules (med.) tegsanalyse: positiv / negativ Teil 2                                                                                                    |
| He<br>Mittan<br>He<br>Mittan<br>Ha<br>Ha                    | ebUntis<br>-Goethe-Gymnasium<br>ute<br>ersicht<br>.teilungen 3<br>.in Stundenplan<br>wesenheiten 4<br>usaufgaben                | Meine Daten<br>Im der Vergangenheit<br>Di 14.06.11:20<br>Di 14.06.11:20<br>Di 14.06.12:05<br>Mi 15.06.10:20<br>Mi 15.06.07:45<br>Him Abwesenheit mel                              | n Schuljahr<br>bis Di 14.06.12:05<br>bis Di 14.06.10:20<br>bis Di 14.06.12:50<br>bis Mi 15.06.11:05<br>bis Mi 15.06.09:15                                                                       | Hausaufgaben Eine Woche in Morgen      Morgen      Morgen      In der Zukunft      Mo     Z.7.06. Sk Wi      Linken-Partei      Di     Z8.06. G Wi      Ek Ri      Kartenauswe                                                                                                    | Senden         Bereits registriert? Login         n die Zukunft         ite complete e-mail according to rules (med.)         ite gasanalyse: positiv / negativ         reil 2         itug Welthandel                                                                                                    |

... dort haben Sie nun Überblick über die Hausaufgaben [1] sowie aktuelle Stundenpläne [2] Ihres Kindes.

Neben direkten Mitteilungen an die Lehrkräfte der Klasse [3], haben Sie unter Abwesenheiten [4] nicht nur einen Überblick der Fehlzeiten, sondern können Ihr Kind auch direkt vom Unterricht abmelden (z.B. im Falle einer Erkrankung), ohne in der Frühe im Sekretariat anrufen zu müssen. Die Absenz erscheint dann direkt im digitalen Klassenbuch des jeweiligen Kollegen. In Zukunft wird dann auch möglich sein, Sprechstunden [5] direkt bei dem jeweiligen Lehrer anzufragen bzw. zu buchen.

(2)

(1)